# **Indicated Conditions Report Details**

### Indicated CKD with no Diagnosis Report

The "Indicated CKD with no Diagnosis" Report displays patients where the staging of CKD, as determined by the combined results of kidney function (eGFR) and kidney damage (the level of albuminuria using ACR), indicates the possibility of CKD. The report displays:

- · eGFR, ACR and the resulting Indicated Staging of CKD
- · Color code for the Clinical Action Plan to manage CKD
- Other CKD Risk Factors

Patients on dialysis are displayed as 'level 5' CKD.

Patients with an eGFR = 0 and no ACR are displayed without action plan level and just with the word 'Stage' to indicate that there is some data in their record that requires review.

| Red                                   | Orange                                | Yellow                      | <b>No Colour</b>                                 |
|---------------------------------------|---------------------------------------|-----------------------------|--------------------------------------------------|
| •Clinical Action Plan to be monitored | •Clinical Action Plan to be monitored | •Clinical Action Plan to be | patients without a CKD diagnosis and with a eGFR |
| 1-3 monthly                           | 3-6 monthly                           | monitored 12 monthly        | < 60 and no ACR                                  |

For more information refer to Kidney Health Australia web site and the CKD Guideline Booklet available at www.kidney.org.au Detection of CKD requires follow up testing once an abnormal result is recorded. The outcome of 3 tests over a 3 month period will inform a diagnosis. CAT4 is only using the most recent eGFR and ACR, not the last 3 results. This will

•inform a diagnosis if 3 tests have been done or

•flag that a patient should be recalled for follow up testing if there are not 3 results in the Patient Record.

|                             |                        | Albuminuria Stage                                             |                                                                                |                                                                       |  |  |  |  |  |  |  |  |
|-----------------------------|------------------------|---------------------------------------------------------------|--------------------------------------------------------------------------------|-----------------------------------------------------------------------|--|--|--|--|--|--|--|--|
| Kidney<br>Function<br>Stage | GFR<br>(mL/min/1.73m²) | Normal<br>(urine ACR mg/mmol)<br>Male: < 2.5<br>Female: < 3.5 | Microalbuminuria<br>(urine ACR mg/mmol)<br>Male: < 2.5 -25<br>Female: < 3.5-35 | Macroalbuminuria<br>(urine ACR mg/mmol)<br>Male: > 25<br>Female: > 35 |  |  |  |  |  |  |  |  |
| 1                           | ≥90                    | Not CKD unless haematuria,                                    |                                                                                |                                                                       |  |  |  |  |  |  |  |  |
| 2                           | 60-89                  | abnormalities present                                         |                                                                                |                                                                       |  |  |  |  |  |  |  |  |
| 3a                          | 45-59                  |                                                               |                                                                                |                                                                       |  |  |  |  |  |  |  |  |
| 3b                          | 30-44                  |                                                               |                                                                                |                                                                       |  |  |  |  |  |  |  |  |
| 4                           | 15-29                  |                                                               |                                                                                |                                                                       |  |  |  |  |  |  |  |  |
| 5                           | <15 or on dialysis     |                                                               |                                                                                |                                                                       |  |  |  |  |  |  |  |  |

Pen CS wishes to acknowledge the input of Dr Craig Nelson in the creation of this report.

| Data | Deansing               |                            |                     |                     |           |              |              |              |           |             |                      |                                                            |                                      |                    |           |                          |                      |                                        |
|------|------------------------|----------------------------|---------------------|---------------------|-----------|--------------|--------------|--------------|-----------|-------------|----------------------|------------------------------------------------------------|--------------------------------------|--------------------|-----------|--------------------------|----------------------|----------------------------------------|
| Miss | ng Demographics        | Missing Clinical/Accredi   | tation Items Indica | eled CKD with no di | agnosis   | Indicated D  | iabetes with | no diagnosis | Indicated | Mental Heal | th with no diagnosis | Indicated COPD with                                        | no diagnosis Medic                   | ation Review       | ę.        |                          |                      |                                        |
| Ind  | ated Reviewed          |                            |                     |                     |           |              |              |              |           |             |                      |                                                            |                                      |                    |           |                          |                      |                                        |
| Pa   | tient List page        | e 1 of 2 (count :          | = 35]               |                     |           |              |              | Save & Remo  | ve        | Export      | 1                    |                                                            |                                      |                    |           |                          |                      |                                        |
| Dou  | ble-click a patient to | open it in your clinical s | ystem (MD,BP,Zedr   | ned) Pao            | e No. 1   | - Ge         |              | Prev Par     | ~ []      | Vest Page   | í                    |                                                            |                                      |                    |           |                          |                      |                                        |
| Cho  | al Action Plan = 1.0   | Series = 3.6miles = 12     | Note: D             | KD Stage is calcula | and uping | only the las | teGEB and /  | ACB          |           |             | u .                  |                                                            |                                      |                    |           |                          |                      |                                        |
| _    |                        | 0.000                      |                     |                     |           |              |              |              |           |             |                      |                                                            |                                      |                    |           |                          |                      |                                        |
|      | Sumane                 | Firstname                  | DOB                 | Indication<br>Date  | Sex       | eGFR         | ACR          | CKD          | BSL       | FBG         | Smoking              | Diabetes (Dx<br>or<br>HbA1c>=6.5,<br>BSL>11.1 or<br>FBG>7) | Hypertension<br>(Dx or<br>BP>140/90) | Obesity<br>(BMI>30 | CVD<br>Dx | Indigenous<br>and Age>30 | Assigned<br>Provider | Confirm<br>Condition Does<br>Not Exist |
| •    | Sumame                 | Firstname_1043             | 12/02/1951          | 23/01/2015          | F         | 51.0         | 0.3          | Stage 3a     | 5.4       | 5.2         | Never smoked         | Y                                                          |                                      | Y                  |           |                          | Sunane               |                                        |
|      | Sumame                 | Firstname_1122             | 12/02/1952          | 09/02/2015          | F         | 77.0         | 8.2          | Stage 2      | 5.2       |             | Never smoked         |                                                            |                                      |                    |           |                          | Sumame               |                                        |
|      | Sumame                 | Firstname_1224             | 12/02/1953          | 02/01/2015          | м         | 49.0         | 0.3          | Stage 3a     | 5.6       | 6.5         |                      |                                                            |                                      |                    |           |                          | Sumane               |                                        |
|      | Sumane                 | Firstname_1312             | 12/02/1954          | 27/01/2015          | м         | 80.0         | 2.7          | Stage 2      | 5.0       |             | Never smoked         | Y                                                          | Y                                    |                    |           |                          | Sumane               |                                        |
|      | Sumane                 | Firstname_1339             | 12/02/1954          | 06/01/2015          | м         | 87.0         | 2.5          | Stage 2      | 5.8       |             | Ex smoker            | Y                                                          | Y                                    |                    |           |                          | Sumane               |                                        |
|      | Sunane                 | Fistname_14                | 12/02/1921          | 08/04/2014          | м         | 37.0         | 2.4          | Stage 3b     |           | 6.8         | Ex smoker            |                                                            |                                      |                    |           |                          | Sunane               |                                        |
|      | Sunane                 | Firstname_1611             | 12/02/1957          | 20/11/2014          | F         | 0.0          | 1.1          | Stage 5      | 5.4       |             |                      |                                                            | Y                                    |                    |           |                          | Sumane               |                                        |
|      | Sumame                 | Firstname_1786             | 12/02/1958          | 05/01/2015          | F         | 58.0         | 0.6          | Stage 3a     | 6.6       |             | Never smoked         | Y                                                          |                                      | Y                  |           |                          | Sumane               |                                        |
|      | Sumame                 | Firstname_187              | 12/02/1934          | 08/12/2014          | м         | 68.0         | 4.4          | Stage 2      | 5.0       |             | Never smoked         |                                                            | Y                                    |                    | Y         |                          | Sumame               |                                        |
|      | Sumame                 | Firstname_2022             | 12/02/1960          | 02/12/2014          | м         | 80.0         | 28.4         | Stage 2      | 5.5       |             |                      |                                                            | Y                                    | Y                  |           |                          | Sumane               |                                        |
|      | Sumane                 | Firstname_223              | 12/02/1936          | 14/01/2015          | м         | 59.0         | 0.6          | Stage 3a     | 6.9       | 5.5         | Ex smoker            | Y                                                          |                                      |                    |           |                          | Sumane               |                                        |
|      | Sumane                 | Firstname_256              | 12/02/1937          | 26/09/2014          | м         | 59.0         | 21.3         | Stage 3a     | 7.3       |             | Ex smoker            | Y                                                          | Y                                    | Y                  | Y         |                          | Sumane               |                                        |
|      | Sunane                 | Fintname_2706              | 12/02/1967          | 17/11/2014          | м         | 79.0         | 2.6          | Stage 2      | 6.2       |             | Ex smoker            | Y                                                          |                                      |                    |           |                          | Sumane               |                                        |
|      | Sunane                 | Firstname_326              | 12/02/1940          | 11/12/2014          | F         | 40.0         | 0.4          | Stage 3b     | 6.3       |             | Never smoked         |                                                            | Y                                    |                    |           |                          | Sunane               |                                        |
|      | Sumame                 | Firstname_3488             | 12/02/1974          | 30/10/2014          | F         | 109.9        | 56           | Stage 1      |           |             | Never smoked         |                                                            |                                      |                    |           |                          | Sunane               |                                        |
|      | Sumame                 | Firstname_397              | 12/02/1942          | 12/01/2015          | F         | 59.0         | 1.0          | Stage 3a     | 5.7       |             | Ex smoker            |                                                            |                                      |                    |           |                          | Sumame               |                                        |
|      | Sumame                 | Firstname_428              | 12/02/1942          | 15/12/2014          | м         | 87.0         | 3.0          | Stage 2      | 6.9       |             | Ex smoker            | Y                                                          | Y                                    | Y                  | Y         |                          | Sumane               |                                        |
|      | Sumane                 | Firstname_453              | 12/02/1943          | 16/01/2015          | м         | 56.0         | 0.8          | Stage 3a     | 5.6       |             | Ex smoker            |                                                            |                                      |                    | Y         |                          | Sumane               |                                        |
|      | Sumane                 | Firstname_47               | 12/02/1925          | 25/10/2013          | F         | 56.0         | 0.7          | Stage 3a     | 5.8       | 5.9         | Ex smoker            |                                                            | Y                                    |                    | Y         |                          | Sunane               |                                        |
|      | Suname                 | Firstname_472              | 12/02/1943          | 05/12/2014          | F         | 63.0         | 4.6          | Stage 2      | 5.2       |             | Ex smoker            |                                                            |                                      |                    |           |                          | Sunane               |                                        |

## Indicated Diabetes with no Diagnosis Report

The "Indicated Diabetes with no Diagnosis" Report will display the likelihood of Diabetes based on HbA1c, Anti-diabetic Medication and/or FBG being recorded in the patient record without a diagnosis:

•Red = likely •Orange = possible

•Yellow = flag for review

| <b>Red</b> : ANY of the following<br>•HbA1c >= 6.5<br>•OR HbA1c recorded AND on an Anti-diabetic | Orange: ANY of the following<br>•HbA1c >6 and <6.5<br>•OR on an Anti-diabetic Medication excluding Metformin | Yellow : ANY of the following<br>•on Metformin |
|--------------------------------------------------------------------------------------------------|----------------------------------------------------------------------------------------------------|------------------------------------------------|
| Medication<br>•OR FBG > 7                                                                        |                                                                                                    |                                                |

Medications need to be long term to be included. The report displays

•HbA1c, Anti-diabetic Medication, FBG and the resulting likelihood

•Diabetes Care items that have been recorded Pen CS wishes to acknowledge the input of Dr Ralph Audehm in the creation of this report.

| ent List Dau         | o 1 of 6 foount          | - 1101           |                    |          |                            | _     |          |             |        |         |              |      |      |      |      |              |        |                      |                                      |
|----------------------|--------------------------|------------------|--------------------|----------|----------------------------|-------|----------|-------------|--------|---------|--------------|------|------|------|------|--------------|--------|----------------------|--------------------------------------|
|                      | e i oi e [count          | = 110j           |                    |          |                            |       | Save & R | emove       | Exp    | ort     |              |      |      |      |      |              |        |                      |                                      |
| e-click a patient to | open it in your clinical | system (MD,BP,Z) | edmed) F           | Page No. | . 1 🔶 Go                   | ]     | Prev     | Page        | Next F | age     |              |      |      |      |      |              |        |                      |                                      |
| ely 📕 Possible       | Review                   |                  |                    |          |                            |       |          |             |        |         |              |      |      |      |      |              |        |                      |                                      |
| Sumame               | Firstname                | DOB              | Indication<br>Date | Sex      | Antidiabetic<br>Medication | HbA1c | FBG      | Eye<br>Exam | вмі    | BP      | Foot<br>Exam | Chol | Trig | HDL  | Malb | Smoking      | eGFR   | Assigned<br>Provider | Confirm<br>Condition Do<br>Not Exist |
| Sumame               | Firstname_1045           | 12/02/1951       | 14/02/2012         | м        |                            | 6.4   | 5.4      |             | 25.4   | 135/81  |              | 3.7  | 1.6  | 1.12 | 4    | Ex smoker    | >^90   | Sumame               |                                      |
| Sumame               | Firstname_1066           | 12/02/1952       | 15/12/2014         | F        |                            | 6.3   |          |             | 27.8   | 125/85  |              | 3.9  | 1.1  | 1.50 | 26   | Never smoked | >^90   | Sumame               |                                      |
| Sumame               | Firstname_1077           | 12/02/1952       | 03/11/2011         | F        |                            | 5.7   | 7.4      |             | 35.0   | 130/90  |              | 7.0  | 1.1  | 1.65 |      | Ex smoker    | >^90   | Sumane               |                                      |
| Suname               | Fitstname_1127           | 12/02/1952       | 01/10/2013         | м        |                            | 6.5   |          |             |        | 135/80  |              | 4.5  | 1.2  | 1.51 |      | Ex smoker    | 52     | Sumame               |                                      |
| Sumame               | Fitthame_1137            | 12/02/1952       | 26/08/2014         | м        |                            | 5.9   | 7.9      |             | 43.1   | 140/80  |              | 4.9  | 1.5  | 1.2  | 16   | Ex smoker    | 96.616 | Sumame               | <b>1</b>                             |
| Sumame               | Firstname_1154           | 12/02/1953       | 27/07/2011         | F        |                            | 5.6   | 7.8      |             | 25.9   | 121/89  |              | 4.8  | 1.5  | 1.39 | 7    | Never smoked | 74     | Sumame               | <b></b>                              |
| Sumame               | Firstname_116            | 12/02/1931       | 08/10/2012         | м        |                            | 5.8   | 8.1      |             | 24.3   | 110/70  |              | 6.2  | 1.4  | 2.28 |      | Never smoked | 75     | Sumane               |                                      |
| Sumame               | Firstname_1197           | 12/02/1953       | 14/07/2014         | м        |                            |       | 7.4      |             | 20.3   | 114/69  |              | 3.7  | 0.5  | 1.19 |      | Ex smoker    | >^90   | Sumame               |                                      |
| Suname               | Firstname_124            | 12/02/1931       | 10/10/2014         | м        |                            | 6.5   |          |             |        | 140/85  |              | 3.1  | 0.8  | 1.71 |      |              | 71     | Sumame               |                                      |
| Sumame               | Firstname_129            | 12/02/1931       | 11/11/2013         | F        |                            |       | 7.6      |             |        | 130/80  |              |      |      |      | 4    |              | 53     | Sumame               |                                      |
| Sumame               | Firstname_1290           | 12/02/1954       | 21/02/2014         | F        |                            | 6.1   |          |             | 53.7   | 140/90  |              | 6.1  | 1.7  | 1.14 | 7    | Ex smoker    | 56     | Sumane               |                                      |
| Sumame               | Firstname_1330           | 12/02/1954       | 31/10/2012         | F        |                            | 6.4   | 6.7      |             | 29.6   | 158/109 |              | 6.4  | 2.2  | 1.35 |      | Ex smoker    | 84     | Sumane               |                                      |
| Suname               | Firstname_1346           | 12/02/1954       | 11/10/2013         | F        |                            | 6.2   |          |             | 26.5   | 125/70  |              | 6.2  | 0.9  | 2.55 | 8    | Never smoked | >^90   | Sumame               |                                      |
| Sumame               | Firstname_1387           | 12/02/1955       | 15/12/2011         | м        |                            | 6.3   | 4.5      |             |        | 100/70  |              |      |      |      | 4    | Ex smoker    | 77     | Sumame               |                                      |
| Sumame               | Firstname_139            | 12/02/1932       | 26/03/2013         | F        |                            | 6.1   |          |             | 32.7   | 160/80  |              | 5.1  | 1.1  | 1.71 | 3    | Never smoked | 57     | Sumane               |                                      |
| Sumame               | Firstname_1458           | 12/02/1955       | 08/07/2013         | м        |                            | 6.6   |          |             | 35.8   | 150/90  |              | 5.9  | 1.4  | 1.48 | 45   | Ex smoker    | >^90   | Sumane               |                                      |
| Suname               | Firstname_1539           | 12/02/1956       | 14/03/2014         | F        |                            |       | 7.4      |             |        | 125/80  |              | 6.7  | 1.2  | 1.34 |      | Ex smoker    | >^90   | Sumame               |                                      |
| Sumame               | Fitstname_157            | 12/02/1932       | 26/11/2013         | F        |                            | 5.9   | 7.6      |             | 25.5   | 136/74  |              | 4.1  | 0.9  | 1.98 | 5    | Never smoked | 40     | Sumame               |                                      |
| Sumame               | Firstname_1578           | 12/02/1956       | 13/12/2013         | F        |                            | 6.1   |          |             | 30.9   | 115/78  |              | 5.1  | 3.1  | 0.89 | 5    | Never smoked | 67     | Sumame               |                                      |
|                      | -                        |                  |                    | -        |                            |       |          |             |        |         |              |      |      |      |      |              |        |                      |                                      |

The HbA1c test is used to monitor Diabetic patients so the fact that there is an HbA1c in the patient's record indicates they could be diabetic. The HbA1c test can also be used by clinicians for pre-diabetics or patients with impaired glucose test. So it is just alerting the practice to review. The report shows other data items such as eye check and foot check. These are presented to show other activities that are being carried out that are part of the SIP cycle for reference.

### Indicated Mental Health with no Diagnosis Report

The "Indicated Mental Health with no diagnosis" Report will display the likelihood of a Mental Health condition based on a mental health medication or a mental health care plan being recorded in the patient record without a diagnosis. Any mental health diagnoses included in the existing CAT4 reports/filters is considered regardless if the diagnosis is marked as active or inactive in the patient record.

•Red = likely •Orange = possible

The report displays

•MH medication, MH MBS item numbers and the resulting likelihood

•Chronic disease co-morbidities

•Other MH risk factors

Pen CS wishes to acknowledge the input of Noel Stewart from NEVDGP and his work in the use of CAT to manage patients with chronic disease and mental health conditions in the creation of this report.

|          | the Channeline            |                          |                     |                    |            |                                |                       |                    |               |             |                |                     |             |        |       |        |                      |                                        |
|----------|---------------------------|--------------------------|---------------------|--------------------|------------|--------------------------------|-----------------------|--------------------|---------------|-------------|----------------|---------------------|-------------|--------|-------|--------|----------------------|----------------------------------------|
| Data Cle | ansing                    |                          |                     |                    |            |                                |                       |                    |               |             |                |                     |             |        |       |        |                      |                                        |
| Missing  | Demographics N            | fissing Clinical/Accre   | ditation Items Indi | icated CKD with r  | no diagnos | sis Indicated Diabel           | tes with no diagnosis | Indicated Mental H | lealth with r | io diagnosi | Indicated COPD | with no diagnosis M | edication F | leview |       |        |                      |                                        |
| Indicat  | ed Reviewed               |                          |                     |                    |            |                                |                       |                    |               |             |                |                     |             |        |       |        |                      |                                        |
| Patie    | nt List page              | 1 of 58 (cour            | nt = 1141]          |                    |            |                                | Save & Remo           | ve Export          |               |             |                |                     |             |        |       |        |                      |                                        |
| Double   | click a patient to o      | open it in your clinical | system (MD,BP,Ze    | dned) F            | Page No.   | 1 🚔 Go                         | Piev Pag              | Next Page          |               |             |                |                     |             |        |       |        |                      |                                        |
| <b>.</b> | Possible                  |                          |                     |                    | -          |                                |                       |                    | _             |             |                |                     |             |        |       |        |                      |                                        |
|          | y <mark>.</mark> 1 099600 |                          |                     |                    |            |                                |                       |                    |               |             |                |                     |             |        |       |        |                      |                                        |
|          | Surname                   | Firstname                | DOB                 | Indication<br>Date | Sex        | Mental<br>Health<br>Medication | MBSItem               | Diabetes           | COPD          | CHD         | BoneDisease    | Smoking             | BP          | вмі    | Waist | Lipids | Assigned<br>Provider | Confirm<br>Condition Does<br>Not Exist |
| Þ.       | Sumame                    | Firstname_1001           | 12/02/1951          | 06/03/2009         |            |                                | 2710                  |                    |               |             |                | Ex smoker           |             |        |       |        | Sumame               |                                        |
|          | Sumame                    | Firstname_1013           | 12/02/1951          | 04/12/2008         | F          |                                | 2710                  |                    |               |             | Y              |                     | 135/87      | 2016.3 | 64.5  | Y      | Sumame               |                                        |
|          | Sumane                    | Firstname_1017           | 12/02/1951          | 25/08/2009         | м          |                                | 2710                  |                    |               |             |                | Never smoked        | 115/90      | 27.0   |       | Y      | Sumame               |                                        |
|          | Sumame                    | Firstname_102            | 12/02/1930          | 28/07/2011         | F          | Y                              |                       |                    |               |             | Y              | Never smoked        | 125/67      | 28.2   | 96.5  | Y      | Sumame               |                                        |
|          | Sumame                    | Firstname_1028           | 12/02/1951          | 30/04/2014         | F          |                                | 2717                  |                    |               |             |                | Never smoked        | 130/90      |        |       |        | Sumame               |                                        |
|          | Sumame                    | Firstname_1029           | 12/02/1951          | 22/03/2014         | м          | Y                              |                       |                    |               |             |                | Never smoked        | 110/80      |        |       |        | Sumame               |                                        |
|          | Sumame                    | Firstname_1035           | 12/02/1951          | 14/12/2007         | F          |                                | 2700                  |                    |               |             | Y              | Ex smoker           | 130/70      |        |       |        | Sumame               |                                        |
|          | Sumame                    | Firstname_1037           | 12/02/1951          | 27/05/2010         | F          | Y                              | 2702                  | Туре 2             |               |             |                | Never smoked        | 180/80      | 26.0   | 106   | Y      | Sumame               |                                        |
|          | Sumame                    | Firstname_1041           | 12/02/1951          | 06/10/2014         | F          | Y                              |                       |                    |               |             |                | Ex smoker           | 108/59      | 23.8   | 74    |        | Sumame               |                                        |
|          | Sumame                    | Firstname_1043           | 12/02/1951          | 30/08/2010         | F          |                                | 2715                  | Туре 2             |               |             | Y              | Never smoked        | 110/80      | 33.2   | 103   | Y      | Sumame               |                                        |
|          | Sumame                    | Firstname_1044           | 12/02/1951          | 14/06/2011         | F          |                                | 2710                  |                    | Y             |             |                | Ex smoker           |             |        |       | Y      | Sumame               |                                        |
|          | Sumame                    | Firstname_1071           | 12/02/1952          | 17/01/2008         | F          | Y                              |                       | Туре 2             |               |             |                | Ex smoker           | 125/80      | 44.5   |       | Y      | Sumame               |                                        |
|          | Sumame                    | Firstname_1077           | 12/02/1952          | 04/10/2000         | F          | Y                              |                       |                    |               |             |                | Ex smoker           | 130/80      | 35.0   |       | Y      | Sumame               |                                        |
|          | Sumame                    | Firstname_1085           | 12/02/1952          | 20/08/2004         | м          |                                | 2717                  |                    |               |             |                | Never smoked        | 123/77      |        |       | Y      | Sumame               |                                        |
|          | Sumame                    | Firstname_1092           | 12/02/1952          | 18/06/2003         | F          |                                | 2710                  |                    |               |             |                | Never smoked        | 110/70      |        |       |        | Sumame               |                                        |
|          | Sumame                    | Firstname_1105           | 12/02/1952          | 29/04/2013         | м          | Y                              |                       |                    |               |             |                | Never smoked        | 100/60      | 24.1   |       |        | Sumame               | 1                                      |
|          | Sumame                    | Firstname_1115           | 12/02/1952          | 05/11/2004         | F          | Y                              |                       |                    |               |             |                | Never smoked        | 106/63      |        |       | Y      | Sumame               |                                        |
|          | Sumane                    | Firstname_1122           | 12/02/1952          | 27/08/2014         | F          |                                | 2715                  |                    |               |             |                | Never smoked        | 133/83      |        |       | Y      | Sumame               |                                        |
|          | Sumame                    | Firstname_1125           | 12/02/1952          | 26/03/2014         | м          |                                | 2715                  |                    |               |             |                | Ex smoker           | 140/80      | 30.2   | 97    | Y      | Sumame               |                                        |
|          | Sumame                    | Firstname_1127           | 12/02/1952          | 21/01/2015         | м          | Y                              |                       |                    |               | Y           |                | Ex smoker           | 135/80      |        |       | Y      | Sumame               |                                        |
|          | -                         | -                        |                     | -                  |            |                                |                       |                    |               |             |                |                     | -           | -      |       |        |                      |                                        |

### Indicated COPD with no Diagnosis Report

The "Indicated COPD with no diagnosis" Report will display the likelihood of COPD based on relevant respiratory medication or an adverse spirometry reading being recorded in the patient record without a diagnosis:

```
•Red = likely
```

### •Orange = possible

0

Please note that currently only POST values for spirometry are taken into consideration in this report!

| RED:                                                                    | <b>ORANGE:</b>                                                         |
|-------------------------------------------------------------------------|------------------------------------------------------------------------|
| • Spirometry of POST FEV1/FVC < 0.7 and FEV < 50% predicted (High risk) | •Spirometry of POST FEV1/FVC < 0.7 and FEV >= 50% predicted (Low risk) |
|                                                                         | •OR COPD medication (excluding relievers)                              |

The report displays

•COPD medication, spirometry readings and the resulting likelihood •Chronic disease co-morbidities

•Management items

For more information refer to

- 'The Spirometry Handbook' available from http://www.nationalasthma.org.au
  'The Pocket Guide to COPD Diagnosis, Management, and Prevention' available from http://www.goldcopd.org
- Respiratory medication filter in CAT4: Respiratory Medications

| COPD Management Tiotropium | Generic Name:                      |
|----------------------------|------------------------------------|
| (LAMA)                     | Tiotropium                         |
| COPD Management - Other    | Trade Name:                        |
| (LAMA)                     | BRETARIS GENUAIR (ACLIDINIUM)      |
|                            | SEEBRI BREEZHALER (GLYCOPYRRONIUM) |
|                            | INCRUSE ELLIPTA (UMECLIDINIUM)     |
| COPD LABA Medications      | ONBREZ BREEZHALER (INDACATEROL)    |

#### COPD LAMA/LABA Medications SPILOTO RESPIMAT (Tiotropium/Olodatererol)

BRIMICA GENUAIR (Aclidinium/Formoterol)

ULTIBRO BREEZHALER (Indacaterl/glycopyrroium)

ANORO ELLIPTA (Umeclinium/vilannterol

| ta Cleansing          |                             |                    |                    |             |                          |                        |             |                     |                   |                |                      |                      |                    |                             |                      |                                       |
|-----------------------|-----------------------------|--------------------|--------------------|-------------|--------------------------|------------------------|-------------|---------------------|-------------------|----------------|----------------------|----------------------|--------------------|-----------------------------|----------------------|---------------------------------------|
| ssing Demographics    | Missing Clinical/Acc        | ametion literation | Indicated CKD w    | with mo dia | gnosis Indicate          | d Diabetes with r      | no diagnosi | is Indicated Mental | Health with no di | agnosis Indica | ted COPD with no dia | gnosis Medica        | ation Beview       |                             |                      |                                       |
| dicated Reviewer      | 4                           |                    |                    |             |                          |                        |             |                     |                   |                |                      |                      |                    |                             |                      |                                       |
| atient List pa        | ige 1 of 2 [cour            | nt = 22]           |                    |             |                          | S                      | ave & Ren   | rove Export         |                   |                |                      |                      |                    |                             |                      |                                       |
| ouble-click a patient | t to open it in your clinic | al system (MD BF   | Zedmedi            | Page        | No 1                     | Ge                     | Dunu D      | Next Rec            |                   |                |                      |                      |                    |                             |                      |                                       |
| Likele Dought         |                             |                    | 2                  | 1 090       | 110. I 💽                 | 40                     | F 169 F     | age new ray         | le.               |                |                      |                      |                    |                             |                      |                                       |
| CKey Fossie           | ,                           |                    |                    |             |                          |                        |             |                     |                   |                |                      |                      |                    |                             |                      |                                       |
| Sumane                | Firstname                   | DOB                | Indication<br>Date | Sex         | Tiotropium<br>Medication | Spirometry<br>FEV1,FVC | CVD         | Osteoporosis        | Depression        | Anxiety        | Smoking              | Physical<br>Activity | Flu<br>vaccination | Pneumococcal<br>vaccination | Assigned<br>Provider | Confirm<br>Condition Doe<br>Not Exist |
| Sumarie               | Firstname_1176              | 12/02/1953         | 20/06/2014         | м           | Y                        |                        |             |                     |                   |                |                      |                      |                    |                             | Sumame               |                                       |
| Sumame                | Firstname_123               | 12/02/1931         | 14/08/2014         | м           | Y                        |                        | Y           |                     |                   |                |                      |                      | Y                  |                             | Sumame               | 1                                     |
| Sumarie               | Firstname_1298              | 12/02/1954         | 19/01/2011         | F           | Y                        |                        |             |                     |                   |                | Smoker               |                      |                    |                             | Sumame               |                                       |
| Suname                | Firstname_1305              | 12/02/1954         | 12/05/2003         | м           | Y                        |                        |             |                     |                   |                | Ex smoker            |                      | Y                  | Y                           | Sumame               |                                       |
| Sumame                | Firstname_1551              | 12/02/1956         | 09/08/2014         | М           | Y                        |                        |             |                     |                   |                | Smoker               |                      |                    |                             | Sumame               | 100                                   |
| Sumarie               | Firstname_167               | 12/02/1933         | 13/06/2012         | м           | Y                        |                        |             |                     |                   |                | Never smoked         |                      | Y                  | Y                           | Sumame               | 1                                     |
| Sumane                | Firstname_1841              | 12/02/1959         | 07/02/2007         | м           | Y                        |                        |             |                     |                   |                | Smoker               |                      |                    |                             | Sumame               |                                       |
| Sumarre               | Firstname_2012              | 12/02/1960         | 13/09/2013         | м           | Y                        |                        |             |                     |                   |                | Smoker               |                      |                    |                             | Sumame               | 100                                   |
| Sumarie               | Firstname_2117              | 12/02/1961         | 09/04/2014         | м           | Y                        |                        |             |                     | Y                 | Y              |                      |                      | Y                  |                             | Sumame               | 1                                     |
| Sumame                | Firstname_2184              | 12/02/1962         | 27/06/2013         | м           | Y                        |                        |             |                     |                   |                | Smoker               |                      | Y                  |                             | Sumame               |                                       |
| Sumame                | Firstname_221               | 12/02/1936         | 20/08/2014         | м           | Y                        |                        |             |                     |                   |                |                      |                      |                    |                             | Sumame               | 1                                     |
| Sumarie               | Firstname_2357              | 12/02/1964         | 27/12/2014         | м           | Y                        |                        |             |                     |                   |                | Smoker               |                      |                    |                             | Sumame               |                                       |
| Sumame                | Firstname_2565              | 12/02/1965         | 08/12/2014         | F           | Y                        |                        |             |                     | Y                 |                | Ex smoker            |                      |                    |                             | Sumame               |                                       |
| Sumarre               | Firstname_2771              | 12/02/1968         | 05/02/2014         | F           | Y                        |                        |             |                     |                   | Y              | Smoker               |                      |                    |                             | Sumame               | 1                                     |
| Sumarie               | Firstname_289               | 12/02/1939         | 23/04/2013         | F           | Y                        |                        |             | Y                   |                   |                | Smoker               |                      | Y                  | Y                           | Sumame               |                                       |
| Sumame                | Firstname_296               | 12/02/1939         | 22/09/2014         | F           | Y                        |                        |             | Y                   |                   |                | Smoker               |                      | Y                  | Y                           | Sumame               |                                       |
| Sumame                | Firstname_348               | 12/02/1940         | 19/07/2013         | F           | Y                        |                        | Y           |                     | Y                 |                | Ex smoker            |                      | Y                  | Y                           | Sumame               |                                       |
| Sumane                | Firstname_368               | 12/02/1941         | 27/01/2004         | м           | Y                        |                        | Y           |                     |                   |                | Ex smoker            |                      | Y                  | Y                           | Sumame               |                                       |
| Sumame                | Firstname_556               | 12/02/1945         | 22/09/2012         | м           | Y                        |                        |             |                     |                   |                | Never smoked         |                      | Y                  |                             | Sumame               | <b></b>                               |
| Sumarre               | Firstname_587               | 12/02/1946         | 31/05/2013         | F           | Y                        |                        |             |                     |                   |                |                      |                      | Y                  |                             | Summe                | 1                                     |

A FEV1/FVC ratio of less than 0.7 indicates airflow limitation.

The predicted normal values are dependent on age, gender and height. The tables are provided in Appendix B of 'The Spirometry Handbook'.

### Indicated Osteoporosis with no Diagnosis

The "Indicated Osteoporosis with no diagnosis" prompt will display when a patient meeting the criteria below is opened in the clinical system. The likelihood of the patient having osteoporosis rises from Yellow over Orange to Red as per the table below.

| Red - Likely                                                                        | Orange – Possible                                                                       | Yellow – Review                                                               |
|-------------------------------------------------------------------------------------|-----------------------------------------------------------------------------------------|-------------------------------------------------------------------------------|
| <ul> <li>Aged &gt; 50 with a coded history of a Minimal trauma fracture)</li> </ul> | <ul> <li>On treatment (Medication)<br/>and with a coded history of a Minimal</li> </ul> | <ul> <li>On treatment (Medication) and with a cancer<br/>diagnosis</li> </ul> |
| On treatment and without a cancer diagnosis                                         | trauma<br>fracture and with a cancer diagnosis                                          |                                                                               |

The report will provide the following fields:

- Surname
- · First name
- · Date of Birth
- Indication Date
- Sex
- Age
- Minimal Trauma Fracture (Type)
- Treatment (Y/N)
- Cancer (Y/N)
- Vitamin D
- · BMD (Date)
- · Assigned Provider

The following medications are currently considered:

- Bisphosphonates: alendronate, risedronate, zoledronic acid, pamidronate
- Selective oestrogen modulating drugs: raloxifene RANK Ligand Inhibitor: denosumab
- •
- ٠ Anabolic drugs: teriparatide/pamathyroid tumor hormone (1-34)

| 1.0 | Missing Demographics Missing Clinical/Accreditation Rems Indicated CKD with no diagnosis Indicated Diabetes with no diagnosis Indicated Mental Health with no diagnosis Indicated CPD with no diagnosis Indicated Review |                            |                       |                      |                        |                       |                             |                   |                     |                       |                     |                     |                           |  |  |
|-----|----------------------------------------------------------------------------------------------------|----------------------------|-----------------------|----------------------|------------------------|-----------------------|-----------------------------|-------------------|---------------------|-----------------------|---------------------|---------------------|---------------------------|--|--|
| Mis | sing Demographics                                                                                                    | Missing Ulinical/Accredi   | tation Items   Indica | ted UKD with no diag | nosis   Indicated Diab | etes with no diagnosi | s   Indicated Mental Health | with no diagnosis | Indicated CUPD will | in no diagnosis India | ateu osteoporosis M | Men no ulaghosis Me | dication Heview           |  |  |
| In  | dicated Reviewed                                                                                                    |                            |                       |                      |                        |                       |                             |                   |                     |                       |                     |                     |                           |  |  |
| P   | atient List pag                                                                                                    | e 1 of 8 [count :          | = 144]                |                      |                        | Save & Rem            | ove Export                  |                   |                     |                       |                     |                     |                           |  |  |
| Do  | uble-click a patient to                                                                                                    | open it in your clinical s | vstem (MD.BP.Zedn     | ed) Page M           |                        | Prev P                | Nevt Page                   |                   |                     |                       |                     |                     |                           |  |  |
| 0   |                                                                                                    |                            |                       |                      |                        |                       |                             |                   |                     |                       |                     |                     |                           |  |  |
|     | Jinica doon rian 🗖 Likey 🖉 Yosible 🛛 Heview                                                                                                    |                            |                       |                      |                        |                       |                             |                   |                     |                       |                     |                     |                           |  |  |
|     | Surname                                                                                                    | Firstname                  | DOB                   | Indication           | Sev                    | Åge                   | Fracture                    | Osteoporosis      | Cancer              | Vitamin D             | BMD                 | Assigned            | Confirm<br>Condition Does |  |  |
|     | ounidino                                                                                                    | T in other land            | 505                   | Date                 |                        |                       | (minimum-trauma)            | Medication        | ounou               | r Kullin D            | 51415               | Provider            | Not Exist                 |  |  |
| Þ   | Surname                                                                                                    | Firstname_101              | 20/04/1939            | 24/02/2010           | F                      | 78                    |                             | Y                 |                     |                       |                     | Surname_9           |                           |  |  |
|     | Surname                                                                                                    | Firstname_1166             | 20/04/1945            | 16/06/2011           | F                      | 72                    |                             | Y                 | Y                   |                       |                     | Surname_18          |                           |  |  |
|     | Surname                                                                                                    | Firstname_1213             | 20/04/1937            | 08/11/2013           | F                      | 80                    |                             | Y                 | Y                   | 84                    |                     | Surname_18          |                           |  |  |
|     | Surname                                                                                                    | Firstname_1241             | 20/04/1941            | 31/08/2016           | м                      | 76                    |                             | Y                 |                     | 93                    |                     | Surname_5           |                           |  |  |
|     | Surname                                                                                                    | Firstname_1250             | 20/04/1921            | 20/08/2016           | F                      | 96                    | Fractured femoral neck      |                   |                     | 72                    |                     | Surname_8           |                           |  |  |
|     | Surname                                                                                                    | Firstname_1485             | 20/04/1935            | 17/10/2013           | F                      | 82                    |                             | Y                 |                     |                       |                     | Surname_9           |                           |  |  |
|     | Surname                                                                                                    | Firstname_1546             | 20/04/1932            | 10/10/2016           | F                      | 85                    |                             | Y                 | Y                   | 83                    |                     | Surname_8           |                           |  |  |
|     | Surname                                                                                                    | Firstname_1600             | 20/04/1928            | 19/12/1969           | м                      | 89                    | Fracture - Femur            |                   |                     |                       |                     | Sumame_9            |                           |  |  |
|     | Surname                                                                                                    | Firstname_1623             | 20/04/1936            | 12/11/2015           | F                      | 81                    |                             | Y                 |                     | 62                    |                     | Surname_5           |                           |  |  |
|     | Surname                                                                                                    | Firstname_184              | 20/04/1947            | 01/01/2000           | м                      | 70                    | Fracture - Radius           |                   |                     |                       |                     | Surname_18          |                           |  |  |
|     |                                                                                                    |                            |                       |                      |                        |                       |                             |                   |                     |                       |                     |                     |                           |  |  |

### Medication review for Diabetes with elevated HbA1c

The "Medication review > Diabetes with elevated HbA1c" Report will display patients with Type 2 Diabetes whose HbA1c is not being controlled on their current Antidiabetic medications. Patients will appear on the report where they meet the following criteria:

•Diabetes Type 2

•HbA1c > 8%

The report will display the Antidiabetic medications the patient is currently taking:

| Oral Hyperglycaemics<br>•Number of OHA | Injectables |
|----------------------------------------|-------------|
| Classes                                | •GLP-1      |
| •List of OHA Classes                   | •Insulin    |

This report provides the opportunity to review and modify the medications being taken to try and bring the HbA1c level into normal range. It also relates to the Diabetes SIP item 'medication review' that should be performed yearly for patients with diabetes.

| a Clea                                                                                                    | ansing       |                     |                 |           |                 |                         |                                   |               |                |                          |                     |    |  |
|----------------------------------------------------------------------------------------------------|--------------|---------------------|-----------------|-----------|-----------------|-------------------------|-----------------------------------|---------------|----------------|--------------------------|---------------------|----|--|
| issing l                                                                                                    | Demographics | Missing Clinical/Ac | creditation Ite | ms Indica | ited CKD with r | o diagnosis Indicated I | Diabetes with no diagnosis Indica | ated Mental H | lealth with no | diagnosis Indicated CDP0 | ) with no diagnosis | Me |  |
| Diabetes with elevated HbA1c>8%                                                                                             |              |                     |                 |           |                 |                         |                                   |               |                |                          |                     |    |  |
| Patient List page 1 of 2 [count = 21] Export                                                                                |              |                     |                 |           |                 |                         |                                   |               |                |                          |                     |    |  |
| Authencick a patient to open it in your clinical system (MD BP Zedmed) Page No. 1 Con Prov. Page No. 1 No. Prov. Page No. 1 |              |                     |                 |           |                 |                         |                                   |               |                |                          |                     |    |  |
|                                                                                                    |              |                     |                 |           |                 |                         | Tievrage                          | Hear age      | 2              |                          |                     |    |  |
|                                                                                                    |              |                     |                 |           |                 | Number of               |                                   |               |                | Assigned                 |                     |    |  |
|                                                                                                    | Surname      | Firstname           | DOB             | Sex       | HbA1c           | OHA Classes             | List of OHA Classes               | GLP1          | Insulin        | Provider                 |                     |    |  |
|                                                                                                    | Sumame       | Firstname_1123      | 12/02/1952      | м         | 8.7             | 0                       |                                   | N             | N              | Sumame                   |                     |    |  |
|                                                                                                    | Surname      | Firstname_1268      | 12/02/1954      | м         | 8.6             | 2                       | Metformin,Sulfonylurea            | N             | N              | Surname                  |                     |    |  |
|                                                                                                    | Surname      | Firstname_1427      | 12/02/1955      | м         | 8.3             | 2                       | Metformin,Sulfonylurea            | N             | N              | Surname                  |                     |    |  |
|                                                                                                    | Sumame       | Firstname_1442      | 12/02/1955      | м         | 12.3            | 1                       | Metformin                         | N             | Y              | Surname                  |                     |    |  |
|                                                                                                    | Surname      | Firstname_1674      | 12/02/1957      | м         | 9.7             | 2                       | Metformin,Sulfonylurea            | N             | Y              | Sumane                   |                     |    |  |
|                                                                                                    | Surname      | Firstname_184       | 12/02/1934      | F         | 8.1             | 2                       | Metformin,Sulfonylurea            | N             | N              | Sumame                   |                     |    |  |
|                                                                                                    | Surname      | Firstname_194       | 12/02/1935      | м         | 9.3             | 0                       |                                   | N             | N              | Surname                  |                     |    |  |
|                                                                                                    | Surname      | Firstname_2006      | 12/02/1960      | м         | 8.9             | 3                       | Metformin,Sulfonylurea,SGLT-2     | N             | N              | Surname                  |                     |    |  |
|                                                                                                    | Surname      | Firstname_2020      | 12/02/1960      | м         | 11.6            | 3                       | Metformin,Sulfonylurea,Glitazone  | N             | N              | Surname                  |                     |    |  |
|                                                                                                    | Surname      | Firstname_2275      | 12/02/1963      | м         | 11.4            | 0                       |                                   | N             | N              | Sumame                   |                     |    |  |
|                                                                                                    | Surname      | Firstname_273       | 12/02/1938      | м         | 8.2             | 1                       | Sulfonylurea                      | N             | N              | Sumame                   |                     |    |  |
|                                                                                                    | Surname      | Firstname_2880      | 12/02/1969      | м         | 11.9            | 0                       |                                   | N             | N              |                          |                     |    |  |
|                                                                                                    | Surname      | Firstname_370       | 12/02/1941      | м         | 8.6             | 1                       | Metformin                         | N             | N              | Surname                  |                     |    |  |
|                                                                                                    | Surname      | Firstname_429       | 12/02/1942      | F         | 8.4             | 1                       | Metformin                         | N             | N              | Surname                  |                     |    |  |
|                                                                                                    | Surname      | Firstname_463       | 12/02/1943      | м         | 10.0            | 1                       | Metformin                         | N             | Y              | Sumame                   |                     |    |  |
|                                                                                                    | Surname      | Firstname_634       | 12/02/1946      | F         | 9.7             | 2                       | Metformin, Sulfonylurea           | N             | Y              | Sumame                   |                     |    |  |
|                                                                                                    | Surname      | Firstname_673       | 12/02/1947      | F         | 9.0             | 1                       | Metformin                         | N             | Y              | Surname                  |                     |    |  |
|                                                                                                    | Sumame       | Firstname_730       | 12/02/1948      | F         | 8.4             | 2                       | Metformin,Sulfonylurea            | N             | N              | Surname                  |                     |    |  |
|                                                                                                    | Sumame       | Firstname_858       | 12/02/1949      | м         | 8.1             | 0                       |                                   | N             | Y              | Surname                  |                     |    |  |
|                                                                                                    | Sumame       | Firstname_943       | 12/02/1950      | м         | 8.5             | 2                       | Sulfonylurea,DPP-4                | N             | N              | Surname                  |                     |    |  |

## Accessing a Patient Record (All Reports)

To access a patient record, double-click anywhere on the row containing the patient's details within the displayed report. This will open the patient record within the appropriate clinical system.

Note: The clinical system must be open and logged in for the above step to complete. If the clinical system is not open, an alert message will pop up requesting the clinical system be started.

Clinical systems where this functionality is currently provided are

•Medical Director

•Best Practice

•Zedmed

Other clinical systems are planned to be added.

| Medica                                                                                                    | l Director 3.14e - [Stephen Baker | ]              |                  |                             |                 |               |         |               |                   |                |             |             |
|----------------------------------------------------------------------------------------------------|-----------------------------------|----------------|------------------|-----------------------------|-----------------|---------------|---------|---------------|-------------------|----------------|-------------|-------------|
| 🄊 File                                                                                                    | Patient Edit Summaries To         | ols Clinical ( | Corresponde      | nce Assessr                 | nent Resou      | rces PCEHR    | Window  | / Help        |                   |                |             |             |
| + - 1                                                                                                    | R, 🧏 🗭 🖻 🖉 🎔 🕼                    | A 🖱 🌾 🛛        | ा <u>े</u> हहा ( | @ @ <b>4</b> (              | 🖂 😒 😰           | 🍋 🖨 📂         | 1       | <b>13</b>     |                   | Go             | MDReference |             |
| Stephen 8                                                                                                    | Baker                             |                | 2/05/1957        | 56 yrs                      | Occupation:     |               |         |               | 1m 14s            |                |             |             |
| 6 Midway                                                                                                    | St. Demotown, Nsw 1234            |                | Ph:              |                             | Record No:      | ABC           | IHI No: |               |                   |                |             |             |
| Allergies:                                                                                                    | ? Allergies                       |                | ,                | ~                           | Pension No:     |               | ATSI:   | · · · · ·     |                   |                |             |             |
|                                                                                                    |                                   |                |                  | -                           | Smoking Hx:     | ? Smoker      |         |               |                   |                |             |             |
| Warnings:                                                                                                    |                                   |                |                  |                             |                 |               | ÷       | Recalls       | ]                 |                |             |             |
| 🙂 Su                                                                                                    | mmary 🔒 Current Fix 🄊 Pro         | ogress 🛅 Pas   | history          | Results 1                   | Letters 🜔       | Documents     | Cld     | scripts 💉 Imn | n. 📔 Corresp      | pondence       | MDExchange  |             |
| • #                                                                                                    | Drug name                         | Strength       | Dose             | Freq                        | Instr           | uctions Ro    | ute     | Qtv Rots      | Elapse            | \$ Reg.2       | 4 Purpose   | Last script |
|                                                                                                    | ASPIRIN EC CAPSULE                | 100mg          | 1 tab            | man                         | e p.r.n         | . Or          | al      | 28 0          | 11/03/2013        | \$ No          |             |             |
| Ö                                                                                                    | COVERSYL PLUS 5MG/1.25MG          | TA 5mg/1.25    | mg 1             | daily                       | p.r.n           | . Or          | el      | 30 0          | 22/05/2013        | R No           |             | 22/04/20    |
| File       Edit       View       Tools       Data Submission       Prompts       Scheduler       Help         Image: Collect       Image: Collect </th <th>ear Filters Re</th> <th>calculate</th> <th></th> |                                   |                |                  |                             |                 |               |         |               |                   | ear Filters Re | calculate   |             |
|                                                                                                    |                                   | Double-click   | a patient to op  | t = 9]<br>en it in your cli | nical system (M | ID,BP,Zedmed) |         | Prev Page     | Export<br>Next Pa |                |             |             |
|                                                                                                    |                                   | Su             | mame             | First nam                   | e Date<br>Birth | e of<br>h     | Sex     | Addre         | ss S              | Suburb         | Postcode    | F           |
|                                                                                                    |                                   | Bak            | er               | Stephen                     | 02/0            | 5/1957        | М       | 6 Midwa       | ySt De            | emotown        | 1234        |             |
|                                                                                                    |                                   | Dillo          | n                | Joe                         | 22/1            | 1/1942        | М       | 2 Eagle       | St De             | emotown        | 1234        |             |

If your clinical system is not open you will be alerted that you need to start it and login

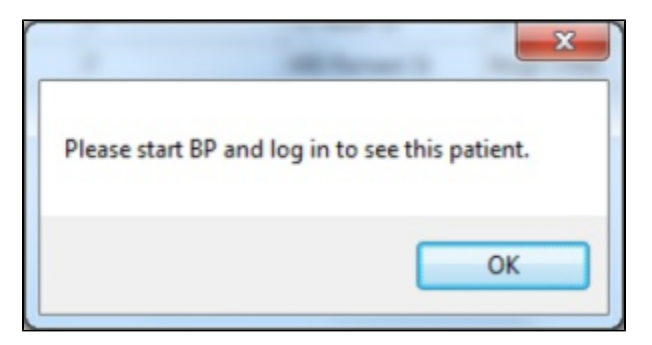

### **Condition Does Not Exist Option**

CAT4 has an option to remove a patient from the Cleansing View reports by confirming that a particular condition does not exist. This will stop the patient from appearing on the Cleansing View and Cleansing App in Topbar. Only users of Topbar and CAT4 can use this option as it uses the Topbar server to store the information. CAT4 needs to be linked to Topbar in the Edit/Preferences/Topbar settings to activate this function, the details are provided here: Lin king CAT4 to Topbar

Excluding patients can be done in CAT4 by using the Cleansing View or in Topbar in the Cleansing App. This guide describes the process for CAT4, please refer to the Cleansing App for Topbar users.

The following reports allow users to exclude patients from future reports and notifications:

- Indicated CKD with no diagnosis
- Indicated Diabetes with no diagnosis
- Indicated Mental Health with no diagnosis
- Indicated COPD with no diagnosis
- Indicated Osteoporosis with no diagnosis

If a patient has new results such as pathology or medications that indicate the condition exists after a patient has been reviewed, the patient will appear again on the 'indicated condition' report. For example:

- 1. A patient taking anti-diabetic medication since many years but the patient doesn't have diabetes and has thus been removed from the 'indicated diabetes without diagnosis' report and the respective Topbar prompt
- 2. This patient has a FBG and/or HbA1c done and the values indicate that the patient might have diabetes, but no diagnosis is recorded.
- 3. Now the patient appears again on the 'indicated diabetes without diagnosis' report and will receive the prompt in Topbar

Each report has a column called 'Confirm Condition Does Not Exist' and a 'Save & Remove' button as shown below:

| Data Cleansing                                                                                                    |                                                                                                    |          |           |            |                    |     |                       |                        |     |              |            |         |                |                      |                    |                             |                      |                                        |
|----------------------------------------------------------------------------------------------------|----------------------------------------------------------------------------------------------------|----------|-----------|------------|--------------------|-----|-----------------------|------------------------|-----|--------------|------------|---------|----------------|----------------------|--------------------|-----------------------------|----------------------|----------------------------------------|
| Missing Demographics Missing Clinical/Accreditation Items Indicated CKD with no diagnosis Indicated Diabetes with no diagnosis Indicated Merital Health with no diagnosis Indicated COPD with no diagnosis Medication Review Topbar Prom |                                                                                                    |          |           |            |                    |     |                       |                        |     |              |            |         | rompts Reports |                      |                    |                             |                      |                                        |
| In                                                                                                    | valcated Reviewed                                                                                             |          |           |            |                    |     |                       |                        |     |              |            |         |                |                      |                    |                             |                      |                                        |
| P                                                                                                    | Patient List [count = 2]<br>Double-click a patient to open it in your clinical system (MD,BP/Zedmed) Page No. |          |           |            |                    |     |                       |                        |     | Save & Rem   | ove Ex     | Export  |                |                      |                    |                             |                      |                                        |
| Do                                                                                                    |                                                                                                    |          |           |            |                    |     |                       |                        |     | Prev Pa      | ige Next   | Page    |                |                      |                    |                             |                      |                                        |
| -                                                                                                    | Likely                                                                                                    | Possible |           |            |                    |     |                       |                        |     |              |            |         |                |                      |                    |                             |                      |                                        |
|                                                                                                    |                                                                                                    | Surname  | Firstname | DOB        | Indication<br>Date | Sex | Tiotropiu<br>Medicati | Spirometry<br>FEV1,FVC | CVD | Osteoporosis | Depression | Anxiety | Smoking        | Physical<br>Activity | Flu<br>vaccination | Pneumococcal<br>vaccination | Assigned<br>Provider | Confirm<br>Condition Does<br>Not Exist |
| Þ                                                                                                    |                                                                                                    | Andrews  | Heather   | 12/05/1963 | 18/02/2014         | F   | Y                     |                        |     |              |            |         | Smoker         |                      | Y                  |                             | Dr. A. Practitioner  |                                        |
|                                                                                                    |                                                                                                    | Citizen  | John      | 01/02/1949 | 17/06/2014         | м   | Y                     |                        |     |              |            |         | Never smoked   |                      |                    |                             | Dr. A. Practitioner  |                                        |
|                                                                                                    |                                                                                                    | Citizen  | John      | 01/02/1949 | 17/06/2014         | М   | Y                     |                        |     |              |            |         | Never smoked   |                      |                    |                             | Dr. A. Practitioner  |                                        |

To remove a patient from the list in CAT4 (and the Topbar notifications) for the displayed chronic condition tick the box in the 'Confirm Condition Does Not Exist' and then click the 'Save & Remove' button.

This will immediately remove the patient from the 'Indicated' report tab shown above and add the patient to the second tab called 'Reviewed':

| Γ                                                                                                    | Indicate | d Reviewed |           |            |                    |     |                          |                        |     |              |            |         |         |                      |                    |                             |                      |                |                |                  |
|----------------------------------------------------------------------------------------------------|----------|------------|-----------|------------|--------------------|-----|--------------------------|------------------------|-----|--------------|------------|---------|---------|----------------------|--------------------|-----------------------------|----------------------|----------------|----------------|------------------|
| Patient List [count = 2]                                                                                   |          |            |           |            |                    |     |                          |                        |     | Export       |            |         |         |                      |                    |                             |                      |                |                |                  |
| Double click a patient to open it in your clinical system (MD.8P.Zedmed) Page No. 🕂 Go Prev Page Next Page |          |            |           |            |                    |     |                          |                        |     |              |            |         |         |                      |                    |                             |                      |                |                |                  |
| Lkely Possible                                                                                             |          |            |           |            |                    |     |                          |                        |     |              |            |         |         |                      |                    |                             |                      |                |                |                  |
| [                                                                                                    |          | Suname     | Firstname | DOB        | Indication<br>Date | Sex | Tiotropium<br>Medication | Spirometry<br>FEV1,FVC | CVD | Osteoporosis | Depression | Anxiety | Smoking | Physical<br>Activity | Flu<br>vaccination | Pneumococcal<br>vaccination | Assigned<br>Provider | Reviewed<br>by | Review<br>Date | Software<br>Used |
|                                                                                                    | Þ        | Accept     | Three     | 12/06/1985 | 24/12/2014         | м   | Y                        |                        |     |              |            |         |         |                      |                    |                             | Dr. A. Practitioner  | Matthias       | 07/07/2015     | Topbar           |
| П                                                                                                    |          | Tester     | Timothy   | 12/12/1966 | 07/07/2015         | м   | Y                        |                        |     |              |            |         |         |                      |                    |                             | Dr. A. Practitioner  | Matthias       | 07/07/2015     | ClinicalAudit    |

The 'Reviewed' tab shows any patients who have been removed from the 'Indicated' tab for the current indicated chronic condition and also the user name of the person who removed them, the date and software used to remove them. The report will show patients removed by CAT4 as well as those removed by Topbar, as shown above.